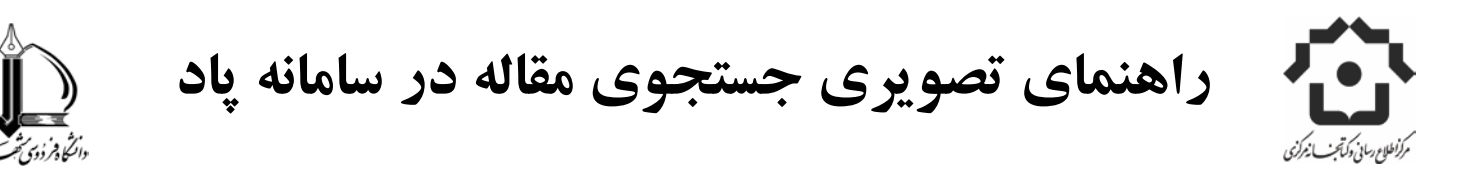

**گام اول :** برای جستجوی مقالات در سامانه پاد ،ابتدا ، آدرس pad.um.ac.ir را در قسمت جستجوی مرور گر خود وارد

|                                                                  |                                                                                                    | نماييد . |
|------------------------------------------------------------------|----------------------------------------------------------------------------------------------------|----------|
| 🗧 🎯 pad.um.ac.ir                                                 | र 🖒 🔂 - Google 🔎 😭 🖡                                                                                                    |          |
| Webmail 🔎 Most Visited 🗍 🤆 tting Started 🗌 Ci                    | ustomize Links 💭 Free Hotmail 💭 Windows Marketplace 💭 Windows Media 💭 Windows                                               |          |
|                                                                  | بایکاه اشتراک دانش بایک<br>بایک جماعیدانشگاه فردوس مشید<br>مستجو منابع بایگاه ۲ کاربران ۲ ابرارها ۲ درباره باد ۲ تماس با ما |          |
| کی<br>ورود<br>نام کاربری یا آدرس پست الکترونیک<br>1<br>کلمه عبور | جستجو در بیش از 23 میلیون داده<br>جستجو در عنوان فایل ها<br>جستجو در محتوای فایل ها<br>جستجوی بیشرفته                       |          |

**گام دوم :** در قسمت سمت چپ صفحه سامانه پاد " شناسه "و " رمز " پرتال دانشجویی خود را وارد کنید .

| * 39,9                                                                                               | ا <b>دانش</b><br>وی شید<br>کاربران ۲ ابرارها ۲ دربارهی باد ۲ تماس با ما                                        | بایگاه اشتراک<br>باید میکه اجتماعی دانشگاه فردر<br>صفته اصلی حسندو مسابع بایگاه • |
|----------------------------------------------------------------------------------------------------|----------------------------------------------------------------------------------------------------|-----------------------------------------------------------------------------------|
| ورود                                                                                                 | بو در بیش از 23 میلیون داده                                                                                    | şim;                                                                              |
| نام کاربری یا آدرس پست الکترونیک<br>nilofar<br>کلمه عبور                                             | جستجو در محتوای فایل ها جستجو در محتوای فایل ها جستجوی پیشرفته                                                 | 💿 جستجو در عنوان فایل ها                                                          |
| ورود                                                                                                 | √ اخبار                                                                                                    | 💌 کاربران آنلاین                                                                  |
| برای ورود، از همان نام کاربری و کلمه رمز<br>مربوط به پورتال دانشگاه فردوستی مشتهد<br>ای تفایید نوایی | تعداد کل: 42                                                                                                   | تعداد کل: 5                                                                       |
|                                                                                                    | امکان جدید بایگاه: پاسخ خودکار به درخواستهای<br>بایگاه سیولیگا<br>بوسیله مدیر سیستم (مان: 37 (م) قبل نظرات (7) | ی حسین شالچیان<br>امتیاز: -7                                                      |
| ئ آیلود فایل<br>۲۰۰۰ درخواست مقاله<br>۲۰۰۰ بیسیم منابع درخواستم                                      | همزمان با اعیاد شعبانیه، پاسخ خودکار (و اتوماتیک) به<br>درخواستهای این پایگاه امکان پذیر گردید.                | مدیر سیستم<br>امتیار: 4726                                                        |
| ی داده. 💽 👋 🧿 🧭 💋 در توانستان                                                                        | ارىخىن ئارىگاە 🦉 01.bmp - Paint                                                                                | ق.ط EN 🔦 🔜 🗭 🌠 🌖 09:19                                                            |

**گام سوم:** پس از ورود ،صفحه "میز کار" با نام و نام خانوادگی شما ،نمایان می شود. نکته چنانچه برای اولین بار، وارد سامانه می شوید، با صفحه ای مواجه خواهید شد، که به منظور اعلام تایید شما برای ورود به پاد است. لطفاً گزینه تایید را علامت زده، سپس وارد مرحله بعد شوید.

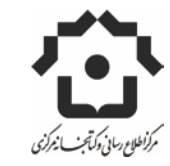

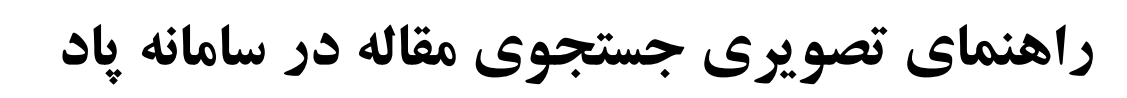

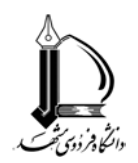

pad.um.ac.ir/file/requestpaper

|                                   | ال چایگاه اشتراک دانش با از این از این این از این این این از این این از این این از این این این این این این این این این این |                                            |                                                         |                                                                                    |                                                                                |                                                                                                    |
|-----------------------------------|----------------------------------------------------------------------------------------------------|--------------------------------------------|---------------------------------------------------------|------------------------------------------------------------------------------------|--------------------------------------------------------------------------------|----------------------------------------------------------------------------------------------------|
|                                   | A A                                                                                                    | تماس با ما                                 | دربارهک پاد ▼                                           | کاربران ▼ ابرارها ▼                                                                | مىابغ پايگاە 🔻                                                                 | صفحه اصلی حستجو                                                                                                    |
|                                   |                                                                                                    |                                            |                                                         |                                                                                    |                                                                                | میز کار شهناز غلامحسین نژاد                                                                                                    |
| ر))<br>درخواست از سیوبلیکا        | درخواست مقاله                                                                                                    | آپلود فایل                                 | <b>دوستا</b> ن<br>دوستان                                | مغرن شخصی                                                                          | بیام ها                                                                        | یروفایل                                                                                                    |
|                                   | *                                                                                                    | C                                          | *                                                       |                                                                                    |                                                                                |                                                                                                    |
| پاداش                             | انشانک ها                                                                                                    | تخنة سياة                                  | لزارش فعالیت ها<br>ا                                    | گروه های من گ                                                                      | فایل های من                                                                    | درخواست منبع                                                                                                    |
|                                   |                                                                                                    |                                            |                                                         |                                                                                    |                                                                                |                                                                                                    |
| /file/requestpaper                |                                                                                                    |                                            |                                                         |                                                                                    |                                                                                | تظيمات                                                                                                    |
| /file/requestpaper                | اشتراک داستی: م 🥑 🍀                                                                                                    | ەتچاپگاە 1 😼 02.bmp                        | ) - Paint                                               |                                                                                    | "                                                                              | تظیمات<br>EN 🔦 🖉 🌪 🎉 🄇 09:20                                                                                                    |
| /file/requestpaper                | اشتراک دانش: م 🥥 💙                                                                                                    | ۱ ەنگىلە 🦉 02.bmp                          | - Paint<br>ایید .                                       | له " را انتخاب نم                                                                  | ى "درخواست مقا                                                                 | تظیمات<br>09:20 کی کی کی کی کی کی کی اور اور اور کی کی کی کی کی کی کی کی کی کی کی کی کی                                                                                                    |
| /file/requestpaper<br>t 2 0 0     | اشتراک دانش: م 🤕 🎽                                                                                                    | ا ەلگىلى 🦉 02.bmp                          | )- Paint<br>ایید .                                      | له " را انتخاب نم<br><b>شتراک دانمر</b>                                            | ں "درخواست مقا                                                                 | تظیمات<br>۵۹:20 کی کی کی کی کی دوری<br>کام چھارم: منوی                                                                                                    |
| /file/requestpaper<br>t 2 0 0     | اشتراک دانش : م <table-cell> 👻</table-cell>                                                                                | າ ໑ ເຊິ້ມູ່ນຸ 🦉 02.bmp                     | - Paint<br>. ایپد .                                     | له " را انتخاب نم<br><b>شتراک دانم</b><br>دانشگاهقر دوس مشید.                      | ، "درخواست مقا<br>ال بیابیگاه                                                  | تظیمات<br>09:20 کی کی کی کی اور<br>کام چھارم: منوی                                                                                                    |
| (file/requestpaper<br>t 2 0 0     | اشتراک دانش : م 🥥                                                                                                    | ۰. پاد 🔻 تماس یا ه                         | ه- Paint<br>. یید .<br>ایدارها ▼ دربار                  | له " را انتخاب نم<br>شتر <b>اک دانمر</b><br>دانشگاه فردوس شید<br>ایگاه ۲ کاربران ۲ | ، "درخواست مقا<br>ار پایگاه<br>دستجو منابع بر<br>غلامحسین نژاد                 | تظیمات<br>209:20 کی کی کی کی کی کی کی کی کی کی کی کی کی                                                                                                    |
| /file/requestpaper<br>t 2 0 0     | <sup>**</sup> استراک دانس: م <table-cell></table-cell>                                                                     | 02.bmr 🔮 ۱پایگاه ۱<br>۱پایگاه ۲            | ۲۰ Paint<br>. یید<br>ایدارها ▼ دریار                    | له " را انتخاب نم<br>شتراک داشمر<br>دانشگاه فردوس مشید<br>ایگاه ۲ کاربران ۲        | ، "درخواست مقا<br>ار پايگاه<br>مستجو مامع                                      | تظیمات<br>09:20 کی کی کی دوری<br>گام چھارم: منوی<br>میز کار شهناز                                                                                                    |
| /file/requestpaper<br>t 2 2 2 2 C | اشتراک دانش: م 🕤 <sup>**</sup><br>عا<br>درخواست مقا                                                                        | ر باد ی تماس با د<br>آبیاد ی<br>آبلود قایل | ۲- Paint<br>. ایرا<br>ابرارها ۲ دربار<br>برارها ۲ دربار | اله " را انتخاب نم<br>شتراک دانس<br>بالشگاه وی مشید<br>بالگاه • کاربران •          | ، "درخواست مقا<br>الدرخواست مقا<br>بالد ستداجندام<br>علامحسین نژاد<br>فایل سام | تظیمات<br>۵۹:20 کی کی ۵۹ کی ۵۹ |

**گام پنجم:** برای درخواست مقاله خود باید DOI( شناسگر اشیاء دیجیتالی که سرنام عبارت Digital Object Identifier است، شامل مجموعه ای از اعداد و گاهی حروف و علامت هاست که به هر نوع منبع دیجیتالی اختصاص می یابد. این شاخص از

**کر** تنظیمات

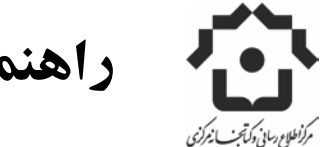

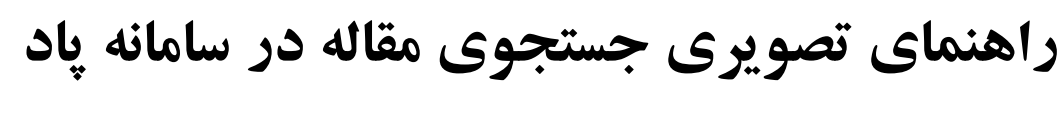

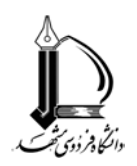

دو بخش یعنی کد ناشر و کد سند تشکیل شده که با علامت (/) از هم جدا می شوند) مقاله را که قبلاً جستجو کرده اید ،در قسمت DOI درج نمایید و سپس منتظر پاسخ سیستم باشید ٪.

|                                          | بی ایک ایک استان دانشگاه استان ایک دانش<br>بی ایک ایک استاده استاده و دوسی مشید<br>صفحه اصلی جستجو مسابع بایگاه ۲ کاربران ۲ ابرارها ۲ درباره کاباد ۲ تماس با ما                                                                           |
|------------------------------------------|----------------------------------------------------------------------------------------------------|
| دریافت ساده تر مغالات با افزونه<br>یادگت | درخواست مقاله<br>درخواست مقاله درخواست های موفق در حال انتظار درخواست های ناموفق                                                                                                    |
| ٵ مشاهده سهمیه کاربرک                    | € کاربران گرامی<br>لطفا جهت تأمین مقالات مجلات و کنفرانس های IEEE از کتابخانه دیجیتال پاسارگاد استفاده نمایید.<br>پایگاه پاد هیچ تضمینی جهت پاسخگویی به درخواست های مذکور ندارد، ضمن اینکه از سهمیه درخواست مقاله شما نیز کاسته خواهد شد. |
|                                          | شناسه DOI مقاله:<br>(10.1016/j.procir.2014.01.006 وروبیت؟)<br>درخواست مقاله با موفقیت ثبت شد.از سهمیه شما (5 درخواست در روز ) 4 مورد باقی مانده است.                                                                                      |

نکته : اگر DOI مقاله را نمی دانید و نتوانستید آن را جستجو کنید از طریق منوی" تماس با ما"عنوان مقاله ،نویسنده و یا اطلاعات دیگر مقاله را ارسال کنید تا مقاله شما بازیابی شود.

**گام ششم :**پس از درخواست مقاله ،درخواست شما ثبت شده و درقسمت "درخواست های درحال انتظار" نمایش داده می شود .

|                                          | ال بایگاه اشتراک دانش با با با با با با با با با با با با با                                    |
|------------------------------------------|-------------------------------------------------------------------------------------------------|
| *                                        | صفحه اصلی جستجو متــابع پایگاه ▼ کاربران ▼ ابزارها ▼ دربارهک پـاد ▼ تماس با ما<br>درخواست مقاله |
| دریافت ساده تر مقالات یا افرونه<br>پادگت | درخواست مقاله درخواست های موفق در حال انتظار درخواست های ناموفق<br>تعداد کل: 1                  |
| ن مشاهده سهمیه کاربرگ 🛈                  | نام پایگاه: زمان درخواست: چند لحظه قبل<br>شناسه DOI مقاله: DOI23ED1V01Y201012ICR018/10.2200     |
|                                          |                                                                                                 |

**گام هفتم :** دراین مرحله پس از پاسخ اتومات سیستم به درخواست شما، در قسمت "درخواستهای موفق "، فایل دانلود شده مقاله را ،دریافت خواهید کرد. در غیر اینصورت درخواست شما در منوی درخواست های در حال انتظار یا ناموفق بایگانی می شود.

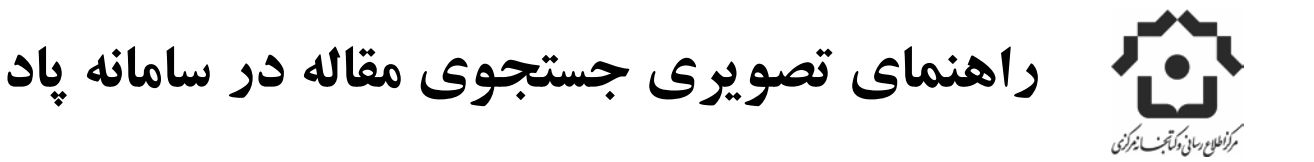

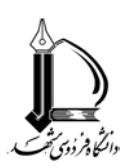

**تذکر:** اگر به هر دلیل درخواست شما به طول انجامید و از سیستم پاد خارج شدید ، برای جستجوی پاسخ خود پس از ورود مجدد به سامانه ، در قسمت درخواستهای موفق ، مقالات سفارش داده شده خود را جستجو کنید.